# 微点慧采供应链招标采购服务平台 供应商操作说明书

东营微点信息技术有限公司

#### 2016年6月23日

# 目录

| _`,<br>` | 系统概述                                        | 3      |
|----------|---------------------------------------------|--------|
| `<br>`   | 豆求系统                                        | 3<br>4 |
| ,        | 3.1 参加投标                                    | 4      |
|          | 3.2 下载标书                                    | 5      |
|          | 3.3 进入投标                                    | 5      |
|          | 3.4 查看标书澄清                                  | 6      |
|          | 3.5 投标报价                                    | 7      |
|          | 3.6 导入投标数据                                  | 定义书签。  |
|          | 3.7 我参与的项目错误!未                              | 定义书签。  |
|          | 3.8 己结束的项目错误!未                              | 定义书签。  |
| 四、       | 查看中标公告                                      | 定义书签。  |
|          | 4.1 查看中标公告                                  | 定义书签。  |
| 五、       | 询比价项目                                       | 10     |
|          | 5.1 询比价项目                                   | 10     |
|          | 5.2 查看询比价采购项目信息                             | 11     |
|          | 5.3 价格磋商错误!未                                | 定义书签。  |
| 六、       | 用户管理                                        | 定义书签。  |
|          | 6.1 用户信息错误!未                                | 定义书签。  |
|          | 6.2 公司信息                                    | 13     |
|          | 6.3 密码修改                                    | 定义书签。  |
| 七、       | 名词解释                                        | 17     |
|          | 7.1 报价次数限制                                  | 17     |
|          | 7.2 标书澄清截止时间                                | 17     |
|          | 7.3 报价方式                                    | 17     |
|          | 7.4 超时竞价                                    | 17     |
|          | 7.5 购买标书截止时间                                | 17     |
|          | 7.6 决标方式                                    | 18     |
|          | 7.7 竞价类型                                    | 18     |
|          | 7.8 竞价现场排序规则                                | 18     |
|          | 7.9 试竞价                                     | 18     |
| www.weid | dianid.com 微点慧采供应链招标采购平台 东营微点信息技术有限公司 第 2 页 | 共 19页  |

| 7.10 | 显示报价   | 18 |
|------|--------|----|
| 7.11 | 暂停竞价   | 19 |
| 7.12 | 最小降价单位 | 19 |
| 7.13 | 最大降价幅度 | 19 |

### 一、系统概述

微点慧采供应链招标采购公共服务平台是基于互联网建立的用于招标采购 的电商平台,利用该系统实现网上的竞卖销售、招投标、竞价采购和询比价的采 购过程:供应商在线注册、提交企业资料,经平台管理人员审核确认,成为采购 单位的合格供应商;采购人员在线发布招标书等采购信息,符合条件的供应商可 以查看标书、购买标书、缴纳保证金、在线投标,采购单位在线评标,最后发布 中标公告,该平台将采购单位与供应商更有效的联系起来。

#### 二、登录系统

网址: http://vipeps.vipeps.com

#### 输入相应的用户名、密码即可

参加招标、竞价等需要缴纳标书费、保证金的采购项目,需办理标书费和 保证金缴纳手续。

登录系统后,就可以看到管理菜单界面。目前分为:招投标项目、询比价 项目、中标公告、用户管理。

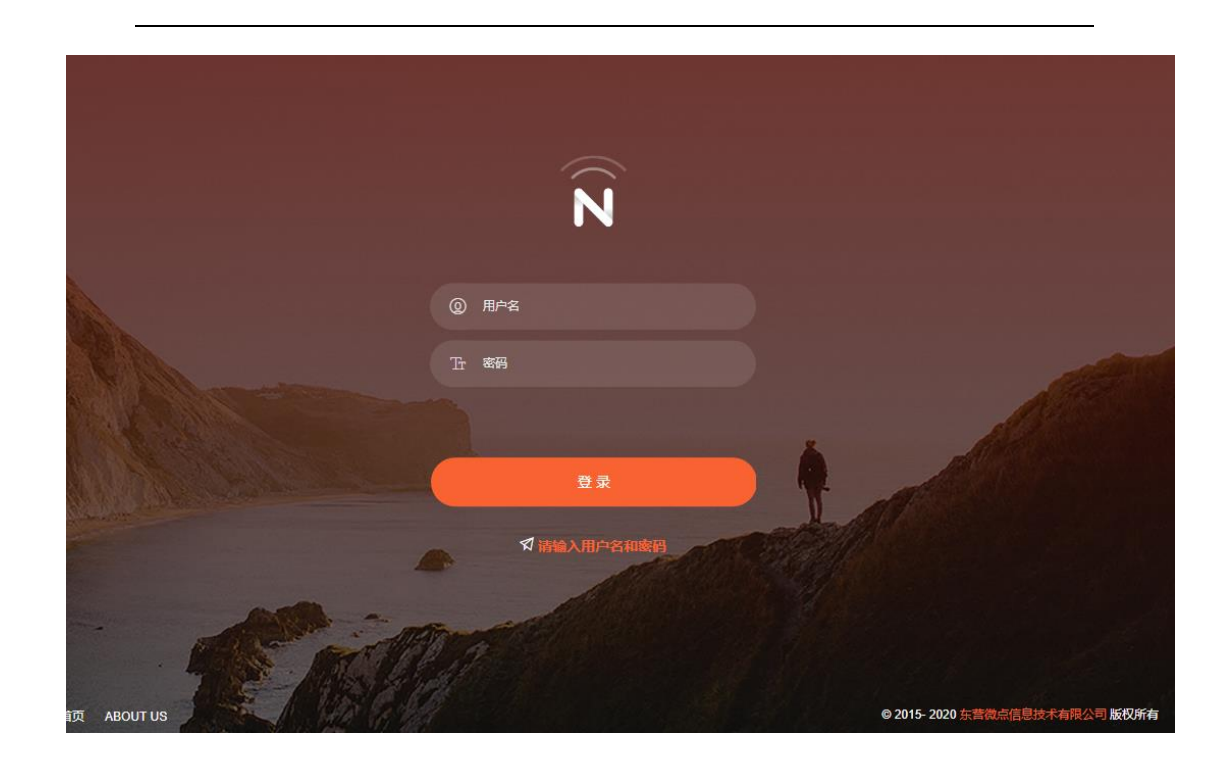

|          | 1111/1 |                  |                  |                |            |             |      |                  | A 1232 1232 X | 1970a     | 74183 JA |
|----------|--------|------------------|------------------|----------------|------------|-------------|------|------------------|---------------|-----------|----------|
| 管理菜单     | ¢      | 管理中心 投标报名        | × 招标中标公告 × 询比价处  | 理 × 在线投标 × 我   | 参与的项目 × ▼  |             |      |                  |               |           |          |
| 招投标项目 ~  | · .    | ♠ 您当前的位置:招投标项    | 目 > 投标报名         |                |            |             |      |                  |               |           |          |
| 投标报名     | [      | 2周新              | 编号:              | 项目名称:          | Û          | 创建日期:       |      | 111 到            | <b>iii</b> #J | 陶组织:      |          |
| 💼 在线投标   |        | 项目编号             | 项目名称             |                |            |             | 采购组织 | 发布日期             | 项目类型          | 状态        | 操作       |
| 💼 我参与的项目 |        | SDDYGSZB20160080 | 东营市园林局农药、肥料      |                |            |             | 招标办  | 2016-04-23 10:20 | 公开招标          | 正在售标和接收投标 | 申请参加     |
| 💼 已结束项目  |        | SDDYGSZB20160079 | 东营经济技术开发区城市管理局林。 | 业有害生物防治专业队伍政府。 | 采购项目       |             | 招标办  | 2016-04-22 16:42 | 公开招标          | 正在售标和接收投标 | 申请参加     |
|          |        | SDDYGSZB20160078 | 丁庄镇2016年旱厕改造工程施工 |                |            |             | 招标办  | 2016-04-22 15:38 | 公开招标          | 正在售标和接收投标 | 申请参加     |
|          |        | SDDYGSZB20160077 | 东营市河口区新户镇人民政府    |                |            |             | 招标办  | 2016-04-22 14:34 | 公开招标          | 正在售标和接收投标 | 申请参加     |
|          |        | SDDYGSZB20160076 | 东营区胜利街道办事处道路垃圾清排 | 日收集、垃圾运输政府采购   |            |             | 招标办  | 2016-04-22 13:32 | 公开招标          | 正在售标和接收投标 | 申请参加     |
|          |        | SDDYGSZB20160073 | 东普市公安局东普分局办公家具   |                |            |             | 招标办  | 2016-04-20 16:38 | 公开招标          | 正在售标和接收投标 | 申请参加     |
|          |        | SDDYGSZB20160072 | 东营市第二中学迁建工程校园智能( | Ł              |            |             | 招标办  | 2016-04-19 16:51 | 公开招标          | 正在售标和接收投标 | 申请参加     |
|          |        |                  |                  | 7冬数提 ±1页 首     | ₩<br>₩-₩ 1 | <b>T</b> -1 |      |                  |               |           |          |
|          |        |                  |                  |                |            |             |      |                  |               |           |          |
| 司比价项目 ~  |        |                  |                  |                |            |             |      |                  |               |           |          |
|          | ~      |                  |                  |                |            |             |      |                  |               |           |          |
|          |        |                  |                  |                |            |             |      |                  |               |           |          |

# 三、招标项目

# 3.1 参加投标

供应商登录后,在桌面的待办工作中显示待响应的招标项目 操作菜单:招投标项目——>投标报名

点击连接进入投标项目管理工作列表,点击申请参加 www.weidianid.com 微点慧采供应链招标采购平台东营微点信息技术有限公司 第4页共19页

| 了喻這些 招标采 | 购信 | 息平台              |                                      |      |                  | 👤 🎘 恋好,欢 | <sup>企光临</sup> 管理中心 | 注销 安全 |
|----------|----|------------------|--------------------------------------|------|------------------|----------|---------------------|-------|
| 管理荣单     | ~  | 管理中心 投标报名        | × 招标中标公告 × 询比价处理 × 在线投标 × 我参与的项目 × ▼ |      |                  |          |                     |       |
| 招投标项目    | ^  | ♠ 您当前的位置:招投标项目   | 3 > 投标报名                             |      |                  |          |                     |       |
| 💼 投标报名   |    | <b>₽</b> 刷新      | 编号: 项目名称: 创建日期                       | :    | ■ 到              | ■ 采购     | 99月19日:             | C     |
| 💼 在线投标   |    | 项目编号             | 项目名称                                 | 采购组织 | 发布日期             | 项目类型     | 状态                  | 攂作    |
| 💼 我参与的项目 |    | SDDYGSZB20160080 | 东营市园林局农药、肥料                          | 招标办  | 2016-04-23 10:20 | 公开招标     | 正在售标和接收投标           | 申请参加  |
| 💼 已结束项目  |    | SDDYGSZB20160079 | 东营经济技术开发区城市管理局林业有害生物防治专业队伍政府采购项目     | 招标办  | 2016-04-22 16:42 | 公开招标     | 正在售标和接收投标           | 申请参加  |
|          |    | SDDYGSZB20160078 | 丁庄镇2016年旱厕改造工程施工                     | 招标办  | 2016-04-22 15:38 | 公开招标     | 正在售标和接收投标           | 申请参加  |
|          |    | SDDYGSZB20160077 | 东营市河口区新户镇人民政府                        | 招标办  | 2016-04-22 14:34 | 公开招标     | 正在售标和接收投标           | 申请参加  |
|          |    | SDDYGSZB20160076 | 东营区胜利街道力事处道路垃圾清扫收集、垃圾运输政府采购          | 招标办  | 2016-04-22 13:32 | 公开招标     | 正在售标和接收投标           | 申请参加  |
|          |    | SDDYGSZB20160073 | 东营市公安局东普分局办公家具                       | 招标办  | 2016-04-20 16:38 | 公开招标     | 正在售标和接收投标           | 申请参加  |
|          |    | SDDYGSZB20160072 | 东营市第二中学迁建工程校园智能化                     | 招标办  | 2016-04-19 16:51 | 公开招标     | 正在售标和接收投标           | 申请参加  |
|          |    |                  | 7条数据共1页 首页 上一页 1 下一                  | 页尾页  |                  |          |                     |       |

每个招标项目随着项目的进行,会在状态栏显示正在售标和接收投标等不 同状态。

# 3.2 下载标书

点击相应的项目编号,点击"标书文件"下载查看标书

| ₴₫₩₩₩ 招标采购信息平台 |                                                          |  |  |  |  |  |  |  |  |  |  |
|----------------|----------------------------------------------------------|--|--|--|--|--|--|--|--|--|--|
| 管理菜单 《         | * 管理中心 投标报名 × 招标中标公告 × 询比价处理 × 在线投标 × 我参与的项目 × 东营市园林局农药、 |  |  |  |  |  |  |  |  |  |  |
| 招投标项目 へ        | ♠ 您当前的位置:招投标项目 > 招标公告                                    |  |  |  |  |  |  |  |  |  |  |
| ■ 投标报名         | 招标书概要 投票人须知 标书文件 采购方澄清声明                                 |  |  |  |  |  |  |  |  |  |  |
| 💼 在线投标         |                                                          |  |  |  |  |  |  |  |  |  |  |
| 💼 我参与的项目       |                                                          |  |  |  |  |  |  |  |  |  |  |
| 💼 已结束项目        |                                                          |  |  |  |  |  |  |  |  |  |  |
|                |                                                          |  |  |  |  |  |  |  |  |  |  |
|                |                                                          |  |  |  |  |  |  |  |  |  |  |
|                |                                                          |  |  |  |  |  |  |  |  |  |  |
|                |                                                          |  |  |  |  |  |  |  |  |  |  |

### 3.3 进入投标

在投标截止时间前,供应商可以进行网上投标,如投标信息有误,供应商 也可以进行修改或者放弃当前项目的投标。投标截止时间后,供应商将不能修 改投标文件内容。

找到招投标项目,点击"在线投标"链接后 www.weidianid.com 微点慧采供应链招标采购平台 东营微点信息技术有限公司 第 5 页 共 19 页

| 管理菜单    | « | 管理中心 投标报名        | ×   招标中标公告 ×   询比价处理 : | × 在线投标 | ×    |                  |                  |      |              |           |      |
|---------|---|------------------|------------------------|--------|------|------------------|------------------|------|--------------|-----------|------|
| 招投标项目   | ^ | ♠ 您当前的位置:招投标项目   | 目 > 在线投标               |        |      |                  |                  |      |              |           |      |
| 💼 投标报名  |   | 2 刷新             | 编号:                    | 项目名称:  |      | 截至               | 日期:              | ∰ 到  | <b>iii</b> ¥ | 购组织:      | Q    |
| ■ 在线投标  |   | 项目编号             | 项目名称                   |        | 采购组织 | 发布日期             | 投标截止时间           | 标的项数 | 采购总量         | 状态        | 操作   |
| 我参与的项目  |   | SDDYGSZB20160081 | 东营市园林局苗木项目采购需求重新公      | 示      | 招标办  | 2016-04-23 13:19 | 2016-04-25 10:19 | б    | 15.00        | 正在售标和接收投标 | 参加投标 |
| ➡ 已结束项目 |   |                  |                        | 1条数据共  | 页首页  | 上一页 1            | 下一页 尾页           |      |              |           |      |
|         |   |                  |                        |        |      |                  |                  |      |              |           |      |
|         |   |                  |                        |        |      |                  |                  |      |              |           |      |

#### 进入参加投标,出现如下页面。

| 管理菜单    | « | 管理中心 投标报名 × 招标中                                                    | 示公告 × 询比的处理 × 在线投标 × ▼                                                                                                    |
|---------|---|--------------------------------------------------------------------|----------------------------------------------------------------------------------------------------|
| 招投标项目   | ^ | 项目信息                                                               |                                                                                                    |
| 投标报名    |   | 投标状态                                                               | 未投际                                                                                                    |
| 在线投标    |   | 项目编号                                                               | SDDVGSZB20160081                                                                                                    |
| 我参与的项目  |   | 项目名称                                                               | 东营市园林局苗木项目采购需求重新公示                                                                                                    |
| ■ 已结束项目 |   | 项目美型                                                               | 公开间比价                                                                                                    |
|         |   | 售标时间                                                               | 2016-04-23 13:19                                                                                                    |
|         |   | 投标截止时间                                                             | 2016-04-25 10:19                                                                                                    |
|         |   | 开标时间                                                               | 2016-04-25 10:19                                                                                                    |
|         |   | 重要提示                                                               |                                                                                                    |
|         |   | 您正在参加该投标项目,投标保存金为2<br>这显标书编号为SDDYGSZB20160081指<br>读"春香招标九州项目登运说明内室 | 000.00元,请将保存金汇款至以下账户地址: 开户行: 账号:<br>26项项目的现场,在戴标日期2016-04-25 10:19前,我们随时都欢迎您来参加投标。 您可以点击"尚 <mark>招标方理</mark> 问"的招标办招标办进行项目相关的提问, 也 |
| 询比价项目   | ~ |                                                                    |                                                                                                    |
| 中标公告    | ~ |                                                                    |                                                                                                    |
|         |   | 没有开诵投标权限 返回列表                                                      |                                                                                                    |

# 3.4 查看标书澄清

在线投标点击项目编号

| 管理荣单   | « | 管理中心       | 投标报名    | × 招    | 际中标公告 > | < 询比价处  | 理 ×  | 在线投标  | ×    |            |       |                 |           |       |          |           |      |              |
|--------|---|------------|---------|--------|---------|---------|------|-------|------|------------|-------|-----------------|-----------|-------|----------|-----------|------|--------------|
| 招投标项目  | ^ | ♠ 您当前的位于   | 置:招投标项目 | 目 > 在组 | 設标      |         |      |       |      |            |       |                 |           |       |          |           |      |              |
| ■ 投标报名 |   | 2刷新        |         | 编      | 3:      |         |      | 项目名称: |      |            | 截至日期  | :               | 1111 1111 |       | <b>*</b> | 购组织:      |      | Q            |
| 在线投标   |   | 项目编号       |         | 项目     | 马称      |         |      |       | 采购组织 | 发布日期       |       | 投标截止时间          | 标         | 内项数 采 | 购总量      | 状态        | 操作   |              |
| 我参与的项目 |   | SDDYGSZB20 | 160081  | 东营市    | 市园林局苗木项 | (目采购需求) | 重新公元 | R     | 招标办  | 2016-04-23 | 13:19 | 2016-04-25 10:1 | 96        | 15    | i.00     | 正在售标和接收投标 | 参加投机 | <del>.</del> |
| 已結束项目  |   |            |         |        |         |         | 1    | 条数据 共 | 页首页  | 上一页        | 1 下-  | - <b>页</b> 尾页   |           |       |          |           |      |              |
|        |   |            |         |        |         |         |      |       |      |            |       |                 |           |       |          |           |      |              |
|        |   |            |         |        |         |         |      |       |      |            |       |                 |           |       |          |           |      |              |
|        |   |            |         |        |         |         |      |       |      |            |       |                 |           |       |          |           |      |              |

| אינארבו 🗸 | וובאר |          |           |          |         |        |                  |         |
|-----------|-------|----------|-----------|----------|---------|--------|------------------|---------|
| 管理菜单      | «     | 管理中心     | 投标报名 ×    | 招标中标公告 × | 询比价处理 × | 在线投标 × | 东营市园林局苗木项目采购需求重新 | i公示 × ▼ |
| 招投标项目     | ^     | ♠ 您当前的位置 | 置:招投标项目 > | 招标公告     |         |        |                  |         |
| ➡ 投标报名    |       | 招标书概要    | 投票人须      | 知 标书文件   | \$ 采购方澄 | 清声明    |                  |         |
| 在线投标      |       | 标题       |           |          | 内容      |        | 文件               | 发布时间    |
| 💼 我参与的项目  |       |          |           |          |         |        |                  |         |
| 已結束项目     |       |          |           |          |         |        |                  |         |
|           |       |          |           |          |         |        |                  |         |
|           |       |          |           |          |         |        |                  |         |
|           |       |          |           |          |         |        |                  |         |
|           |       |          |           |          |         |        |                  |         |
|           |       |          |           |          |         |        |                  |         |

如果对招标文件有不明白之处,可以在投标现场进行提问,或者联系相关 人员如下:

| 招投标项目   | ^ | 项目组成员      |                                        |
|---------|---|------------|----------------------------------------|
| ■ 投标报名  |   | 姓名         | 手机 电活                                  |
| 💼 在线投标  |   | 标书费和投标保证金  |                                        |
| 我参与的项目  |   | 标          | 书费 100.00                              |
| ➡ 已结束项目 |   | 保i         | 迎金 1000.00                             |
|         |   | 起止日期和时间    |                                        |
|         |   | 售标理        | 时间 2016-04-23 10:20 到 2016-04-24 10:15 |
|         |   | 投标截止时      | 时间 2016-04-25 10:15                    |
|         |   | 开标         | 时间 2016-04-25 10:15                    |
|         |   | 其他问题或咨询请联系 |                                        |
|         |   | 4          | 公司招标办                                  |
|         |   | 联          | 系人徐女士                                  |
| 询比价项目   | ~ | 4          | 手机 13854651799                         |
|         |   | E          | 电话 0546-8056781                        |
| 甲标公司    | ~ | 电子的        | 邮件                                     |

# 3.5 投标报价

选择在线投标中,点击"参加投标",如下:

| <b>(</b> 新加加卡尔·利尔· | 言忌平台             |                   |       |       |                  |            |                  |      | 🐱 態好,又     | 迎光临 管理中心  | 注明   | XYE          |
|--------------------|------------------|-------------------|-------|-------|------------------|------------|------------------|------|------------|-----------|------|--------------|
| 管理荣单 《             | 管理中心 询比价处        | 理 × 投标报名 × 在线投标 × | -     |       |                  |            |                  |      |            |           |      |              |
| 招投标项目 へ            | ♠ 您当前的位置:招投标项    | 页目 > 在线投标         |       |       |                  |            |                  |      |            |           |      |              |
| ■ 投标报名             | 2 刷新             | 编号:               | 项目名称: |       |                  | 至日期:       |                  | 到    | <b>iii</b> | 购组织:      |      | Q            |
| 在线投标               | 项目编号             | 项目名称              |       | 采购组织  | 发布日期             |            | 投标截止时间           | 标的项数 | 采购总量       | 状态        | 操作   |              |
| 我参与的项目             | SDDYGSZB20160081 | 东营市园林局苗木项目采购需求重新  | 公示    | 招标办   | 2016-04-23 13:19 | 9          | 2016-04-25 10:19 | б    | 15.00      | 正在售标和接收投标 | 参加投稿 | <del>Б</del> |
| 已結束项目              | SDDYGSZB20160080 | 东营市园林局农药、肥料       |       | 招标办   | 2016-04-23 10:20 | 0          | 2016-04-25 10:15 | 1    | 1.00       | 正在售标和接收投标 | 參加投稿 | iπ.          |
|                    |                  |                   | 2条数据共 | 1页 首页 | 上一页 1            | <b>–</b> ۲ | 页尾页              |      |            |           |      |              |
|                    |                  |                   |       |       |                  |            |                  |      |            |           |      |              |
|                    |                  |                   |       |       |                  |            |                  |      |            |           |      |              |
|                    |                  |                   |       |       |                  |            |                  |      |            |           |      |              |
|                    |                  |                   |       |       |                  |            |                  |      |            |           |      |              |
|                    |                  |                   |       |       |                  |            |                  |      |            |           |      |              |
|                    |                  |                   |       |       |                  |            |                  |      |            |           |      |              |

# 3.6 提交投标文件

| 管理菜单    | « | 管理中心 在线投机 | 7. × -          |      |                   |      |
|---------|---|-----------|-----------------|------|-------------------|------|
| 招投标项目   | ^ | 梧桐        | 1.00 棵          | 0.00 |                   | 17.0 |
| 💼 投标报名  |   | 商务响应      |                 |      |                   |      |
| 在线投标    |   | 项目名称      | 采购方要求           |      | 供应方回应             |      |
| 我参与的项目  |   | 付款方式      | 季度承兑付款30%       |      | 请遵守此约定,不需要供应方回应   |      |
| ■ 已結束项目 |   | 成交方式      | 到贷价             |      | 请遵守此约定,不需要供应方回应   |      |
|         |   | 交货地点      | 甲方指定地点(以实际订单为准) |      | 请遵守此约定,不需要供应方回应   |      |
|         |   | 交货日期      | 20160426        |      | 请遵守此约定 , 不需要供应方回应 |      |
|         |   | 服务承诺      | 具体商议            |      | 请遵守此约定 , 不需要供应方回应 |      |
|         |   | 质保期       | 具体商议            |      | 请遵守此约定,不需要供应方回应   |      |
|         | Γ | 提交投标文件    | ]               |      |                   |      |
|         |   | 类型        | 标题              | 说明   | 文件                | 操作   |
|         |   | 督注        |                 |      |                   |      |
|         |   |           |                 |      |                   |      |
| 询比价项目   | ~ |           |                 |      |                   | •    |
| 中标公告    | ~ |           |                 |      |                   |      |
| 用户管理    | ~ | 确定        |                 |      |                   |      |

# 3.7 我参与的项目

# 选择招投标项目,点击我参与的项目

| 管理菜单 《  | 管理中心 投标报名 ×      | 在线投标 × 我参与的项目                                                                                                    | × 已结束项目 × ▼ |      |                  |                  |           |
|---------|------------------|----------------------------------------------------------------------------------------------------|-------------|------|------------------|------------------|-----------|
| 招投标项目 个 | ♠ 您当前的位置:招投标项目 > | 我参与的项目                                                                                                    |             |      |                  |                  |           |
| 投标报名    | 2 刷新             | 编号:                                                                                                    | 项目名称:       |      | 截至日期:            | 前 到              | ▦ 采购组织:   |
| 在线投标    | 项目编号             | 项目名称                                                                                                    |             | 采购组织 | 发布日期             | 投标截止时间           | 状态        |
| 我参与的项目  | SDDYGSZB20160081 | 东营市园林局苗木项目采购需求                                                                                                    | 運新公示        | 招标办  | 2016-04-23 13:19 | 2016-04-25 10:19 | 正在售标和接收投标 |
| ■ 已结束项目 |                  | The University of the University of the Universi | 1条数据共1页 首页  | 上一页  | 1 下-页 尾页         |                  |           |

# 3.8 已结束项目

点击招投标项目或者询比价项目——>【已结束项目】菜单查看已结束的 投标项目列表

|                                              | ~~~       |                |               |              |              | <i>"</i> × |
|----------------------------------------------|-----------|----------------|---------------|--------------|--------------|------------|
| ₩₩ 招标                                        | 采购信       | 息平台            |               |              |              |            |
| 管理菜单                                         | *         | 管理中心           | 询比价处理 ×       | 投标报名 ×       | 在线投标 ×       | 我参         |
| 招投标项目                                        | ^         | ♠ 您当前的位置       | 置:中标公告 > 询    | 比价中标公告       |              |            |
| ■ 投标报名                                       |           | _              |               |              |              |            |
| 💼 在线投标                                       |           | 标题             |               |              |              |            |
| 💼 我参与的项目                                     |           |                |               |              |              |            |
| ■ 已结束项目                                      |           |                |               |              |              | 0条         |
| ראיזאראן איזאראנאראין דיייייע                |           |                |               |              |              |            |
| 管理菜单 《                                       | 管理中心      | 询比价处理 × 投标报名 > | < 在线投标 × 我参与的 | 项目 × 东营市河口区残 | 疾人辅助器具假肢项目报价 | × 磋商       |
| 招投标项目 ~                                      | ♠ 您当前的位置: | 询比价项目 > 已结束项目  |               |              |              |            |
| 询比价项目 ^                                      | 2 刷新      | 编号:            | 项目名           | 称:           | 创建日期:        | l          |
| ■ 询比价处理                                      | 询价编号      | 询比价项           | 目             | 采购组织         | 报价截止日期       |            |
| <ul> <li>一 磋商处理</li> <li>一 我参与的项目</li> </ul> |           |                | 0条数           | 居共1页 首页 上一   | 页 1 下一页 5    | 尾页         |
| 已结束项目                                        |           |                |               |              |              |            |

# 四、查看中标公告

1、进入管理菜单查看【中标公告】列表

|   |           | 210 |          |             |        |        |          |                     |          | /359T * // |
|---|-----------|-----|----------|-------------|--------|--------|----------|---------------------|----------|------------|
|   | 管理菜单      | «   | 管理中心     | 询比价处理 ×     | 投标报名 × | 在线投标 × | 我参与的项目 × | 东营市河口区残疾人辅助器具假胶项目报价 | × 磋商处理 × | 招标中标公告 ×   |
|   | 招投标项目     | ~   | ♠ 您当前的位置 | 昰:中标公告 > 询り | 比价中标公告 |        |          |                     |          |            |
|   | 询比价项目     | ~   |          |             |        |        |          |                     |          | 项          |
|   | 中标公告      | ^   | 标题       |             |        |        |          | 发布日期                |          |            |
| 1 | ➡ 招标中标公告  |     |          |             |        |        |          |                     |          |            |
|   | ■ 询比价中标公告 |     |          |             |        |        | 0条数据 共1页 | 首页 上一页 1 下一页 尾      | 页        |            |
|   |           |     |          |             |        |        |          |                     |          |            |
|   |           |     |          |             |        |        |          |                     |          |            |
|   |           |     |          |             |        |        |          |                     |          |            |
|   |           |     |          |             |        |        |          |                     |          |            |
|   |           |     |          |             |        |        |          |                     |          |            |
|   |           |     |          |             |        |        |          |                     |          |            |

选择点击招标中标公告或者询比价中标公告查看中标公告内容。

# 4.2 购买标书和缴纳保证金

供应商按标书要求,购买标书和缴纳保证金后,采购方给供应商开通电子 标书下载权限和报价权限,供应商才能参与竞价项目报价。

# 五、询比价项目

# 5.1 询比价项目

在询比价项目中的选择询比价处理

操作菜单: 询比价项目——>询价单处理——>报价

| 管理菜单    | « | 管理中心 投标报名 ×       | 普理中心 投标服名 × 已始束项目 × 在线股标 × 询比价处理 × • |       |           |                  |       |    |  |  |  |  |
|---------|---|-------------------|--------------------------------------|-------|-----------|------------------|-------|----|--|--|--|--|
| 招投标项目   | ~ | ♠ 您当前的位置: 词比价项目 > | 询比价处理                                |       |           |                  |       |    |  |  |  |  |
| 询比价项目   | ^ | ₿ 刷新              | 编号: 项目名称:                            | 截至日期: | 1111 1111 | 📰 采购组织:          |       | Q  |  |  |  |  |
| 💼 询比价处理 |   | 询价编号              | 询比价项目                                |       | 采购组织      | 报价截止日期           | 开标状态  | 操作 |  |  |  |  |
| 💼 磋商处理  |   | SDDYGSXJ20160045  | 东营市河口区残疾人辅助器具假肢项目                    |       | 招标办       | 2016-04-27 17:00 | 正在询比价 | 报价 |  |  |  |  |
| 我参与的项目  |   | SDDYGSXJ20160044  | 东营市河口区司法局办公设备项目                      |       | 招标办       | 2016-04-25 08:52 | 正在询比价 | 报价 |  |  |  |  |
| 已結束项目   |   | SDDYGSXJ20160043  | 垦利县交通运输局执法记录仪采购项目                    |       | 招标办       | 2016-04-22 17:50 | 正在询比价 | 报价 |  |  |  |  |
|         |   | SDDYGSXJ20160041  | 东营经济技术开发区市场监管局金水农贸市场监控系统政府采购项目       |       | 招标办       | 2016-04-25 09:01 | 正在询比价 | 报价 |  |  |  |  |
|         |   | SDDYGSXJ20160040  | 童集績考勤系统项目                            |       | 招标办       | 2016-04-25 16:28 | 正在询比价 | 报价 |  |  |  |  |
|         |   | SDDYGSXJ20160039  | 星利县文化广播新闻出版局平板电脑采购项目                 |       | 招标办       | 2016-04-25 14:23 | 正在询比价 | 报价 |  |  |  |  |
|         |   | SDDYGSXJ20160037  | 山东先达农化股份有限公司的碱法液体甲醇钠                 |       | 招标办       | 2016-04-15 13:21 | 正在询比价 | 报价 |  |  |  |  |
|         |   | SDDYGSXJ20160036  | 山东先达农化股份有限公司的纯碱                      |       | 招标办       | 2016-04-14 17:19 | 正在询比价 | 报价 |  |  |  |  |
|         |   | SDDYGSXJ20160035  | 青岛明月海藻集团有限公司的水运                      |       | 招标办       | 2016-04-14 16:16 | 正在询比价 | 报价 |  |  |  |  |
|         |   | SDDYGSXJ20160034  | 东营市河口区住房和城乡规划建设局办公设备项目               |       | 招标办       | 2016-04-15 11:19 | 正在询比价 | 报价 |  |  |  |  |

| 招投标项目   | ~ | 物料列表 |      |            |      |    |     |     |
|---------|---|------|------|------------|------|----|-----|-----|
| 询比价项目   | ^ | 物料名称 | 数量   | 计量单位       | 规格型号 | 品牌 | 交货地 | 单位  |
| 💼 询比价处理 |   | 假肢   | 1.00 | 批          |      |    |     | 0.1 |
| 💼 磋商处理  |   | 商务响应 |      |            |      |    |     |     |
| 我参与的项目  |   | 项目名称 |      | 采购方要求      |      |    |     | 供应方 |
| ➡ 已结束项目 |   | 付款方式 |      | 货到XX天付清货款  |      |    |     | 请遵守 |
|         |   | 成交方式 |      | 到货价        |      |    |     | 请遵守 |
|         |   | 交货地点 |      | 按采购订单送至指定工 | Г    |    |     | 请遵守 |
|         |   | 交货日期 |      | 20140628   |      |    |     | 请遵守 |
|         |   | 服务承诺 |      | 具体商议       |      |    |     | 请遵守 |
|         |   | 质保期  |      | 具体商议       |      |    |     | 请遵守 |
|         |   | 备注   |      |            |      |    |     |     |
|         |   |      |      |            |      |    |     |     |
|         |   |      |      |            |      |    |     |     |
| 中标公告    | ~ |      |      |            |      |    |     |     |
| 用户管理    | ~ | 确定   |      |            |      |    |     |     |

# 5.2 查看询比价采购项目信息

点击需要处理的询价项目,如下:

操作菜单: 询比价项目——>询价单处理——>询价编号

| 询比价项目 へ | 2周新              | 编号: 项目名称: 截至日期:                | 🛅 到   | 📰 采购组织:          |
|---------|------------------|--------------------------------|-------|------------------|
| ■ 询比价处理 | 询价编号             | 询比价项目                          | 采购组织  | 报价截止日期           |
| ■ 磋商处理  | SDDYGSXJ20160045 | 东营市河口区残疾人辅助器具假款项目              | 招标办   | 2016-04-27 17:00 |
| 我参与的项目  | SDDYGSXJ20160044 | 东营市河口区司法局办公设备项目                | 招标办   | 2016-04-25 08:52 |
| ➡ 已结束项目 | SDDYGSXJ20160043 | 屋利县交通运输局执法记录仪采购项目              | 招标办   | 2016-04-22 17:50 |
|         | SDDYGSXJ20160041 | 东营经济技术开发区市场监管局金水农贸市场监控系统政府采购项目 | 招标办   | 2016-04-25 09:01 |
|         | SDDYGSXJ20160040 | 莖集這考勤系统项目                      | 招标办   | 2016-04-25 16:28 |
|         | SDDYGSXJ20160039 | 星利县文化广播新闻出版局平板电脑采购项目           | 招标办   | 2016-04-25 14:23 |
|         | SDDYGSXJ20160037 | 山东先达农化股份有限公司的碱法液体甲醇钠           | 招标办   | 2016-04-15 13:21 |
|         | SDDYGSXJ20160036 | 山东先达农化股份有限公司的纯碱                | 招标办   | 2016-04-14 17:19 |
|         | SDDYGSXJ20160035 | 青岛明月海藻集团有限公司的水运                | 招标办   | 2016-04-14 16:16 |
|         | SDDYGSXJ20160034 | 东营市河口区住房和城乡规划建设局办公设备项目         | 招标办   | 2016-04-15 11:19 |
|         |                  | 46条数据共5页 首页 上一页 1 2 3 4        | 5 下一页 | 瓦 尾页             |
| 中标公告    |                  |                                |       |                  |

点击项目编号,查看相关采购信息,如下:

| 招投标项目   | ♠ 您当前的位置: 询比价项目 | > 询比价详情          |         |                 |          |  |
|---------|-----------------|------------------|---------|-----------------|----------|--|
| 询比价项目 / |                 | 料一览表 报价单位        | 附件      | 其他问题或咨询请联系      |          |  |
| 1 词比价处理 |                 |                  |         |                 |          |  |
| ■ 磋商处理  | 采购类别            | 普通物资             |         |                 |          |  |
|         | 采购组织            | 招标办              |         |                 |          |  |
|         | 项目编号            | SDDYGSXJ20160045 |         |                 |          |  |
| ■ ビ結束项目 |                 |                  |         |                 |          |  |
|         | 项目名称            | 东营市河凵区残疾人辅助器具假肥  | ō项目     |                 |          |  |
|         | 项目类型            | 公开询比价            |         |                 |          |  |
|         | 报价截至日期          | 2016-04-27 17:00 |         |                 |          |  |
|         | 磋商时间            | 0                |         |                 |          |  |
|         | 王神              |                  |         |                 |          |  |
|         | 1344            | VEU              |         |                 |          |  |
|         | 是否发布项目公告        | 是                |         |                 |          |  |
|         | 注意事项            | 1、在国内依照相关法律注册的公  | 司;并配有较  | 禹的专业技术队伍,能提供快速的 | 的售后服务响应。 |  |
| 中标公告    |                 | 2、投标人具有行业主管部门认定  | 的相关经营资  | ā.              |          |  |
|         |                 | 3. 投标人具有一般纳税人资格( | 具备出具17% | 的商业増值税发票能力)。    |          |  |

# 5.3 价格磋商

o

如果采购单位提出价格磋商,如下:

操作菜单: 询比价项目——>磋商处理

| 管理荣单    | ** | 4      | 已结束项目 ×   | 在线投标 × 询比价处理 | ×磋商处理 | × 我参与的项目                                           | × 东营市河 | 口区残疾人辅助器具假服 | 如何目 × | 已结束项目 | × 东营市河 |
|---------|----|--------|-----------|--------------|-------|----------------------------------------------------|--------|-------------|-------|-------|--------|
| 招投标项目   | ~  | ♠ 您当前的 | 的位置:询比价项目 | > 磋商处理       |       |                                                    |        |             |       |       |        |
| 询比价项目   | ^  | ₿ 刷新   |           |              |       |                                                    |        |             |       |       |        |
| 💼 询比价处理 |    | 询价编号   |           | 询比价项目        |       | 采购组织                                               |        | 报价截止日期      |       |       | 开标状态   |
| 💼 磋商处理  |    |        |           |              |       |                                                    |        |             |       |       |        |
| 我参与的项目  |    |        |           |              | 0条数据  | オキャック 音页 首页 日本 日本 日本 日本 日本 日本 日本 日本 日本 日本 日本 日本 日本 | 上一页 1  | 下一页  尾页     |       |       |        |
| ■ 已結束项目 |    |        |           |              |       |                                                    |        |             |       |       |        |
|         |    |        |           |              |       |                                                    |        |             |       |       |        |
|         |    |        |           |              |       |                                                    |        |             |       |       |        |
|         |    |        |           |              |       |                                                    |        |             |       |       |        |
|         |    |        |           |              |       |                                                    |        |             |       |       |        |
|         |    |        |           |              |       |                                                    |        |             |       |       |        |
|         |    |        |           |              |       |                                                    |        |             |       |       |        |

# 购买标书和缴纳保证金

供应商按标书要求,购买标书和缴纳保证金后,采购方给供应商开通电子 标书下载权限和报价权限,供应商才能参与竞卖项目报价。

# 六、用户管理

1、用户信息:选择用户管理,点击用户信息

|        | יורבא  |           |        |                 |
|--------|--------|-----------|--------|-----------------|
| 管理菜单   | «      | 管理中心      | 在线投标》  | < 用户信息 × ▼      |
| 招投标项目  | ~      | ♠ 您当前的位置: | 用户管理 > | 用户信息            |
| 询比价项目  | ~      | 用户信息      |        |                 |
| 中标公告   | $\sim$ |           | 田白夕    | 8/700606@ca.com |
| 用户管理   | ^      |           |        | a-rooso@ddroun  |
| ■ 用户信息 |        |           | 公司     | 山东东营公司          |
| ➡ 公司信息 | _      | 1         | 真实姓名   | 大雷              |
| 💼 修改密码 |        |           | 手机     | 13678619302     |
|        |        |           | 电话     |                 |
|        |        | I         | 电子邮件   | 84700696@qq.com |
|        |        |           |        |                 |
|        |        |           |        |                 |
|        |        |           |        |                 |
|        |        |           |        |                 |
|        |        |           |        |                 |
|        |        | 商合        |        |                 |
|        |        | 開正        |        |                 |

# 2、查看公司信息:选择用户管理,点击公司信息

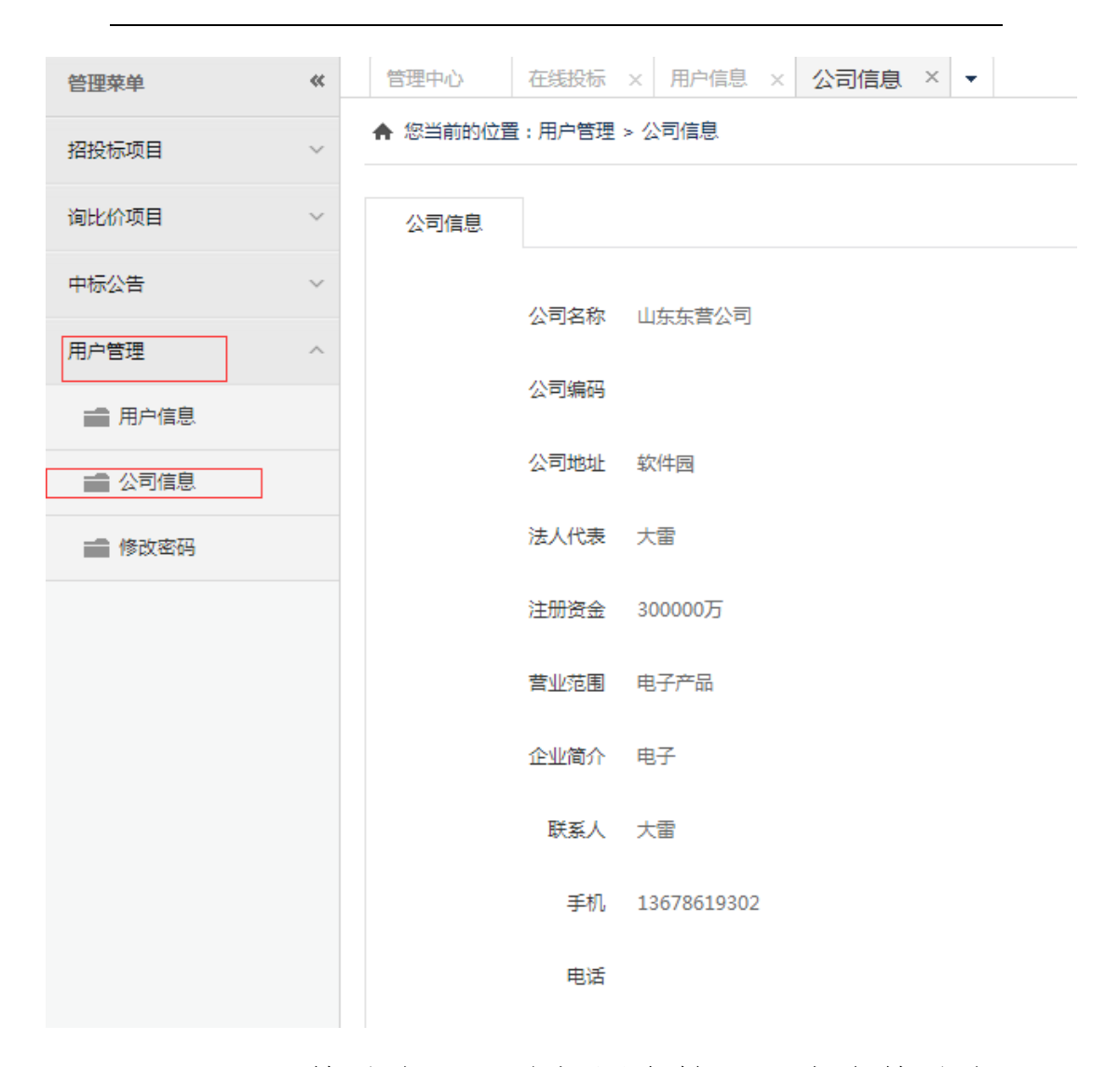

3、修改密码:选择用户管理,点击修改密 码

| ℃ " " " " " " " " " " " " " " " " " " " | 火约1言 | 退半台      |           |        |        |        |   |  |
|-----------------------------------------|------|----------|-----------|--------|--------|--------|---|--|
| 管理菜单                                    | ~    | 管理中心     | 在线投标 ×    | 用户信息 > | 公司信息 × | 修改密码 > | • |  |
| 招投标项目                                   | ~    | ♠ 您当前的位置 | :用户管理 > 修 | 多改密码   |        |        |   |  |
| 询比价项目                                   | ~    | 修改密码     |           |        |        |        |   |  |
| 中标公告                                    | ~    |          | 原密码       |        |        |        |   |  |
| 用户管理                                    | ^    |          |           |        |        |        |   |  |
| ■ 用户信息                                  |      |          | 新密码       |        |        |        |   |  |
| ➡ 公司信息                                  |      |          | 确认密码      |        |        |        |   |  |
| 💼 修改密码                                  |      |          |           |        |        |        |   |  |
|                                         |      |          |           |        |        |        |   |  |
|                                         |      |          |           |        |        |        |   |  |
|                                         |      |          |           |        |        |        |   |  |
|                                         |      |          |           |        |        |        |   |  |
|                                         |      |          |           |        |        |        |   |  |
|                                         |      |          |           |        |        |        |   |  |
|                                         |      |          |           |        |        |        |   |  |
|                                         |      |          |           |        |        |        |   |  |
|                                         |      | 保存       |           |        |        |        |   |  |

### 七、名词解释

## 7.1 报价次数限制

系统对供应商在竞价过程中的报价次数的限制。分三种情况(在竞价公告信息中 有说明):

▶ 不限制:对供应商的报价次数没有限制。

▶ 超时阶段报价次数限制:在超时竞价阶段,供应商的报价次数不能大于规定的次数。

▶ 总报价次数限制:在整个竞价过程中(正式竞价和超时竞价),供应商的报价次数 不能大于规定的次数。

#### 7.2 标书澄清截止时间

项目发布后,通过资格审核以及财务确认的供应商可以对项目提出问。到"标书 澄清截止时间"以后,则不在接受任何提问请求。

#### 7.3 报价方式

▶ 单个物料报单价: 竞价项目仅包含一条物料信息,供应商按物料的单价报价;

▶ 多个物料分别报单价: 竞价项目一般包含多条物料信息, 供应商分别填报各项材料 的单价;

▶ 多个物料报总价, 竞价结束后填写各项单价: 竞价项目中可以包含多条物料信息, 供应商报所有材料总价, 竞价结束后, 供应商分别填写各项目材料单价。

# 7.4 超时竞价

正常竞价(卖)结束后,在采购单位设定的一段时间内(通常为 30 秒,最长不 超过 60 秒),供应商可以进行最后的竞价(卖),接到新的报价后,重新计算时间, 直到在设定的时间内没有新的报价时,竞价自动终止。设置超时竞价(卖)的目的是 为了供应商可以充分竞价。

### 7.5 购买标书截止时间

供应商超过该时间不对项目做出回应(即在网上点击"接受"或者"申请参加"),

www.weidianid.com 微点慧采供应链招标采购平台 东营微点信息技术有限公司 第 17 页 共 19 页

供应商将失去竞价资格。

# 7.6 决标方式

定义竞价项目授标的依据,分为两种

▶ 价格决标:授标时,按照供应商报价由低到高排序,以价格为唯一决定因素。

▶ 评标决标:需要采购单位对供应商组织评标打分,最终系统以供应商报价 以及 评分结果综合计算得出供应商的综合得分,按得分由高到低进行排序。

### 7.7 竞价类型

分为公开竞价和邀请竞价,公开竞价是标书公布后,所有参加该项目竞价的供应 商都需要向采购单位提交资格申请,且资格申请通过后才有资格参加竞价;邀请竞价 是采购单位在发布标书时对其合格的供应商进行邀请,受到邀请的供应商才能看到竞 价项目,接受后同样需要采购方审核。

### 7.8 竞价现场排序规则

报价排名:报价最低者为第一名,顺次排序。当两个单位报价相同时,以服务器 接受此价格的时间排序,时间靠前者领先。

加权排名:当竞价引入评标决标时,如果采用加权排名,则必须在竞价前进行评标,各供应商的报价将按照加权方式进行排名。

### 7.9 试竞价

在试竞价开始时间到达时,参加竞价的供应商进行的测试性操作。此项操作的目 的是为了使供应商在正式竞价前了解自己当前的网络情况,以便在竞价过程中据此掌 握时机;采购单位可以了解供应商的准备情况,确定开始正式竞价。

# 7.10 显示报价

(在竞价公告信息中有说明):

▶ 显示报价: 竞价过程中能够看到其他供应商报价信息;

www.weidianid.com 微点慧采供应链招标采购平台 东营微点信息技术有限公司 第 18 页 共 19 页

> 隐藏报价: 竞价过程中只能看到排位信息, 不显示其他供应商报价信息。

#### 7.11 暂停竞价

当发生供应商报价异常等特殊情况时,采购人员可以暂停竞价,并说明原因,待 问题解决后继续竞价。

### 7.12 最小降价单位

由采购人员在发标时规定的,供应商在竞价过程中每次报价的最小降低值。此设 置是为了使竞价能够以合理的速度进行。

### 7.13 最大降价幅度

最终报价不得低于首次报价的比值,即:供应商最终报价与首次报价的比值的限制,目的是限制供应商的最大降价幅度,避免过度竞争。由采购人员在制定项目时规定的。例如,如果供应商第一次报价为 100 元,采购单位设置的比值为 20%,则系统允许该供应商的最低报价为 80 元,低于该报价的报价将不被接受。

注: 竞卖项目同竞价项目方式大致相同, 竞卖项目也可参照竞价项目的相关名 词解释。